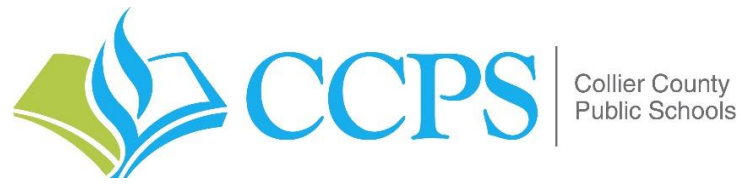

## MAC Edition

## **Remote Access User Guide for Citrix Receiver**

Citrix Receiver is a program designed to give employees the ability to access CCPS home directories and apps remotely from any location.

What Is Required

- *Citrix Receiver* In order to access your remote desktop the "Citrix Receiver" application is required.
- Any of the following browsers:
  - ✓ Safari
  - ✓ Google Chrome
  - ✓ Mozilla Firefox

Installing Citrix Receiver for MAC

From your browser navigate to: <u>https://remote.collierschools.com</u>

The following login page will appear. Enter your network credentials and click "Log On".

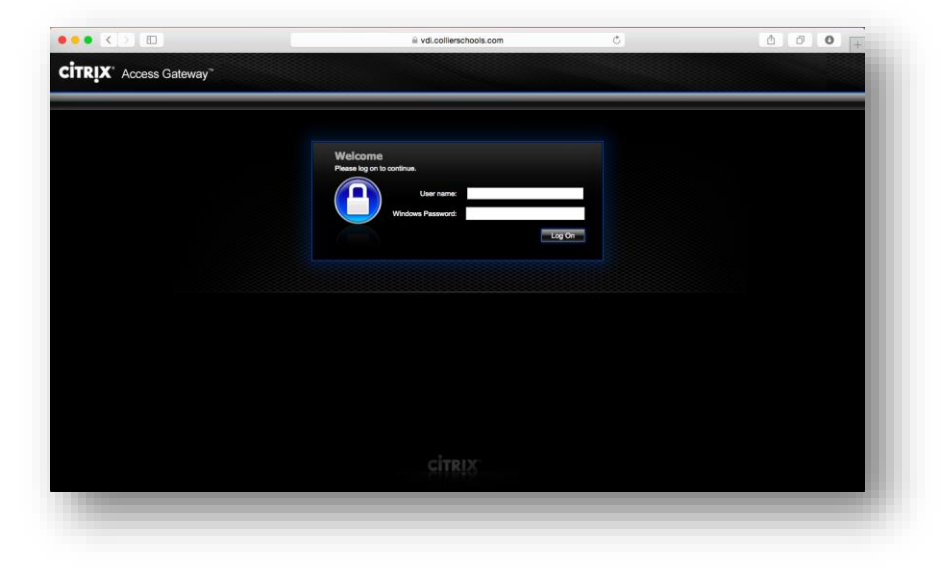

Click the "Receiver for Mac" under Links.

|                                                  |                                                                                                    | DESKTOPS                                       |                   |
|--------------------------------------------------|----------------------------------------------------------------------------------------------------|------------------------------------------------|-------------------|
|                                                  |                                                                                                    |                                                | Q Search Desktops |
| Quick<br>∦ & Rem<br>⊮ de rem<br>⊮ terr<br>⊮ terr | a <b>Guides</b><br>Inte Access for Windows<br>Inte Access for Phad<br>Inte Access for Phad<br>Inte Access for Antoid | links<br>@ Receiver for<br>Parallel<br>Details | P Windows<br>MC   |

Open the "Downloads" window to view the progress of the Citrix Receiver file download.

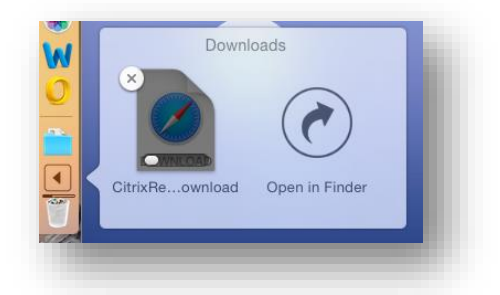

Once the download is complete, the download icon will change and the installation file will appear as follows:

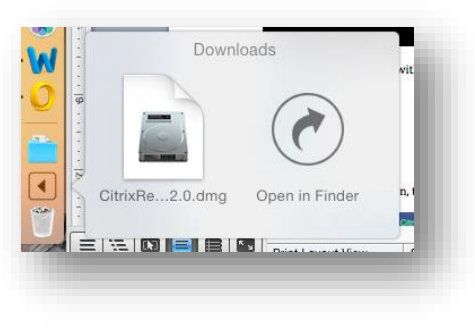

Click the installation file and in the next window select "Install Citrix Receiver"

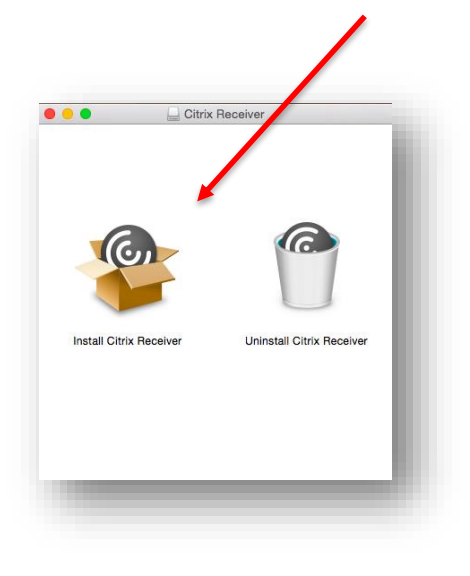

Select "Continue" to proceed with the installation of the "Citrix Receiver" client.

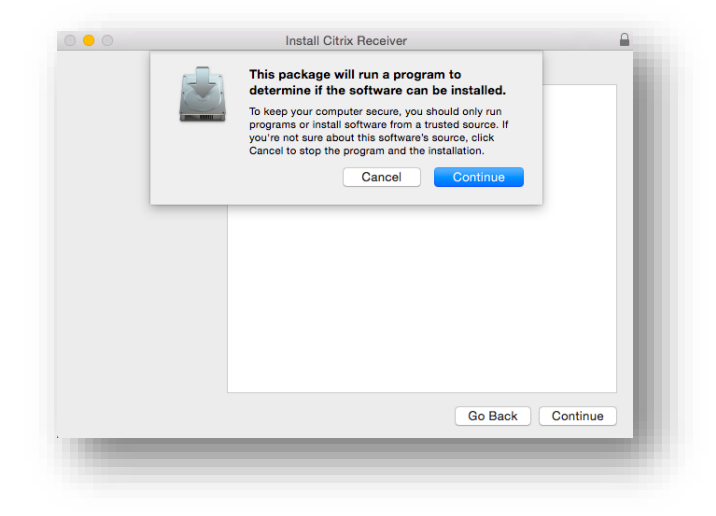

Select "Continue" on the Welcome screen to proceed to the next step.

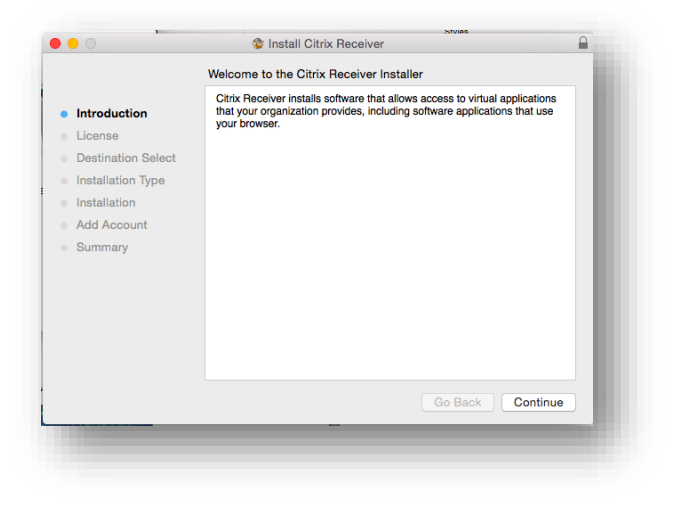

Select "Agree" on the software licensing screen to proceed

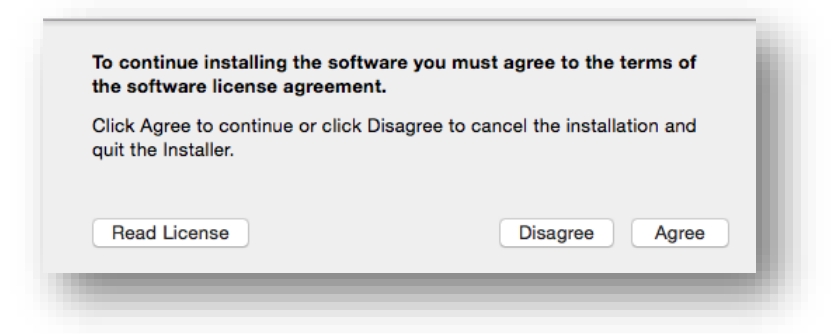

Click "Install" to begin the installation.

|                    | Standard Install on "Macintosh HD"                                                                                                    |  |  |  |
|--------------------|----------------------------------------------------------------------------------------------------|--|--|--|
|                    |                                                                                                    |  |  |  |
| Introduction       | This will take 115.9 MB of space on your computer.                                                                                                    |  |  |  |
| License            | Click Install to perform a standard installation of this software<br>for all users of this computer. All users of this computer will<br>be able to use this software. |  |  |  |
| Destination Select |                                                                                                    |  |  |  |
| Installation Type  |                                                                                                    |  |  |  |
| Installation       |                                                                                                    |  |  |  |
| Add Account        |                                                                                                    |  |  |  |
| Summary            |                                                                                                    |  |  |  |
|                    |                                                                                                    |  |  |  |
|                    |                                                                                                    |  |  |  |
|                    |                                                                                                    |  |  |  |
|                    |                                                                                                    |  |  |  |
|                    | Change Install Location                                                                                                    |  |  |  |
|                    |                                                                                                    |  |  |  |
|                    | Go Back Install                                                                                                    |  |  |  |

After the installation is complete you will be prompted to add your CCPS account.

Select "Add Account" and then click "Continue"

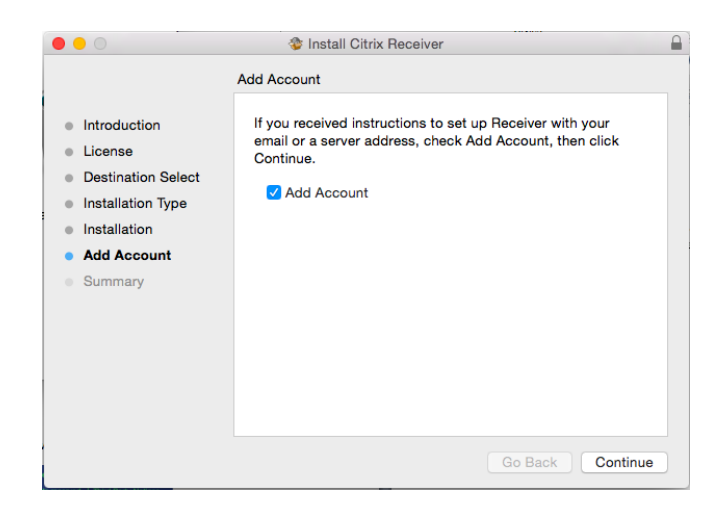

Once your account has been added a message will appear showing that the installation was successful.

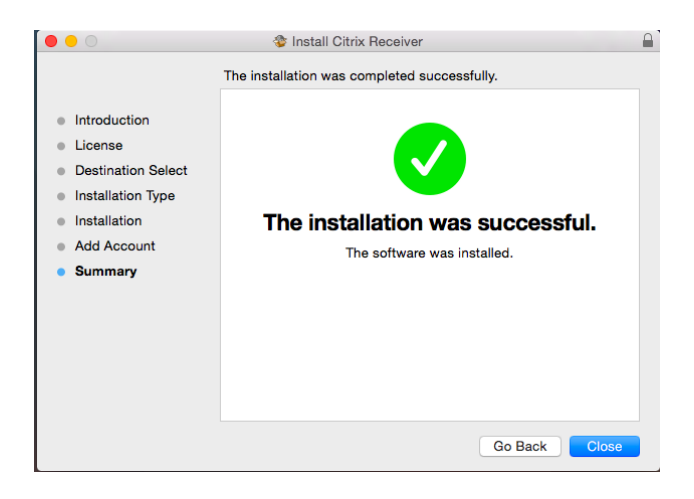

In the server address field enter the following:

https://remote.collierschools.com

| Add Account<br>Enter your work email or server address provided by your IT department: |            |  |  |  |
|----------------------------------------------------------------------------------------|------------|--|--|--|
| vdi.collierschools.com                                                                 |            |  |  |  |
|                                                                                        |            |  |  |  |
|                                                                                        |            |  |  |  |
|                                                                                        |            |  |  |  |
|                                                                                        | Cancel Add |  |  |  |

When prompted enter your CCPS network account credentials.

| 00           | Setup         |  |  |  |
|--------------|---------------|--|--|--|
|              |               |  |  |  |
| User name:   |               |  |  |  |
| Password:    | ••••••        |  |  |  |
|              | Cancel Log On |  |  |  |
| Secure conne | ection        |  |  |  |

After the log in is complete you will be redirected to the Remote Desktop portal. From there you will be able to access a CCPS Remote Desktop.

Launching a Remote Desktop Session

To launch a remote desktop session, simply click the icon labeled "Remote"

|                                           |                                                                                                    | DESKTOPS     |                            |
|-------------------------------------------|----------------------------------------------------------------------------------------------------|--------------|----------------------------|
|                                           |                                                                                                    |              | Q Search Desktops          |
| Quick<br>∉ Ren<br>∉ Ren<br>∉ Ren<br>∉ Ren | t Guides<br>note Access For Windows<br>note Access for MAC<br>note Access for iPad<br>note Access for Android | <b>links</b> | r for Windows<br>r for MAC |
|                                           | Remote                                                                                                    | Details      |                            |
|                                           |                                                                                                    |              |                            |

The Citrix Receiver application window will now open and a Remote Desktop session will begin.

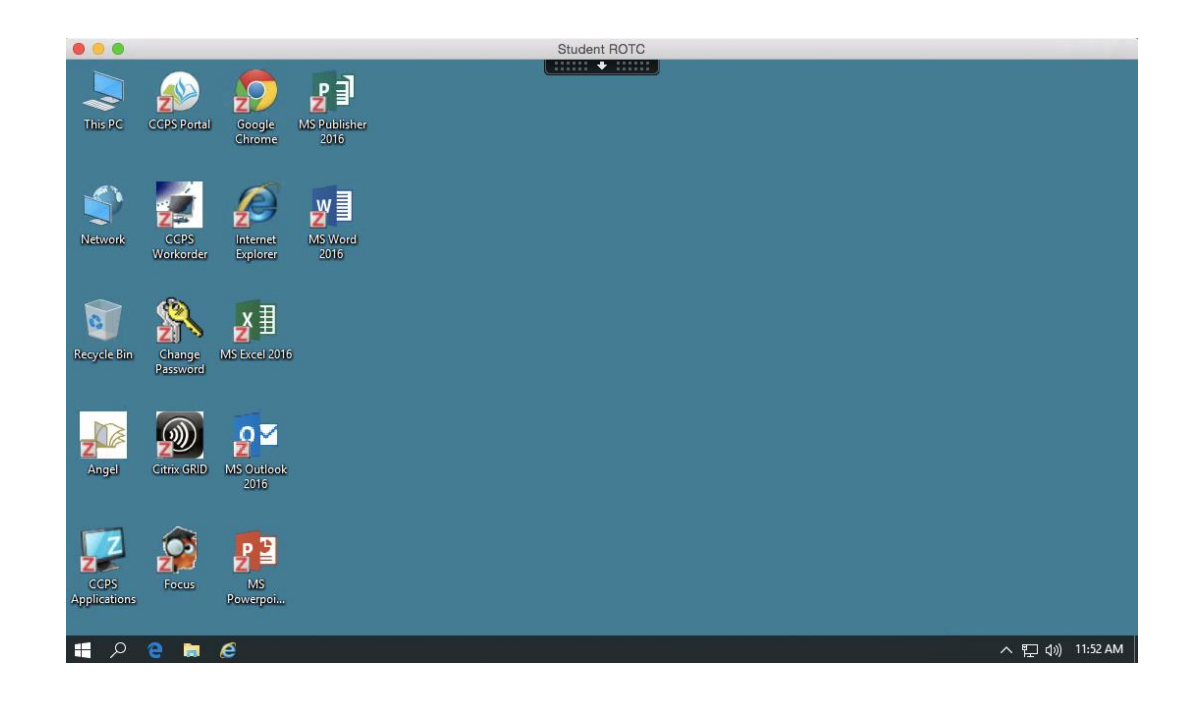

There is a drop down menu at the top of the screen that depicts two rows of dots and an arrow, as shown below:

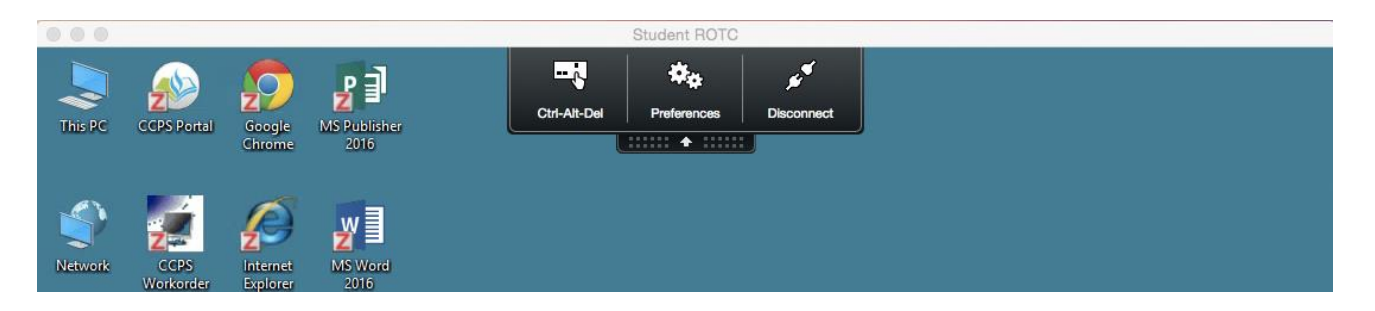

The menu provides the following options:

- A. Ctrl-Alt-Del (Allows you to lock or log off the Remote Desktop session)
- B. Preferences (typically these settings are left at the default settings)
- C. Disconnect (\*Note: The disconnect option completely closes the Citrix Receiver window, but keeps it running in the background. This gives you the ability to pick up where you left off.) Note: For security purposes idle desktops will be automatically logged off after a 30 minute period.

To log off of the Remote Desktop session right click the Windows start button, select "Shut Does or Sign Out" then select "Sign Out" from within the Remote Desktop session.

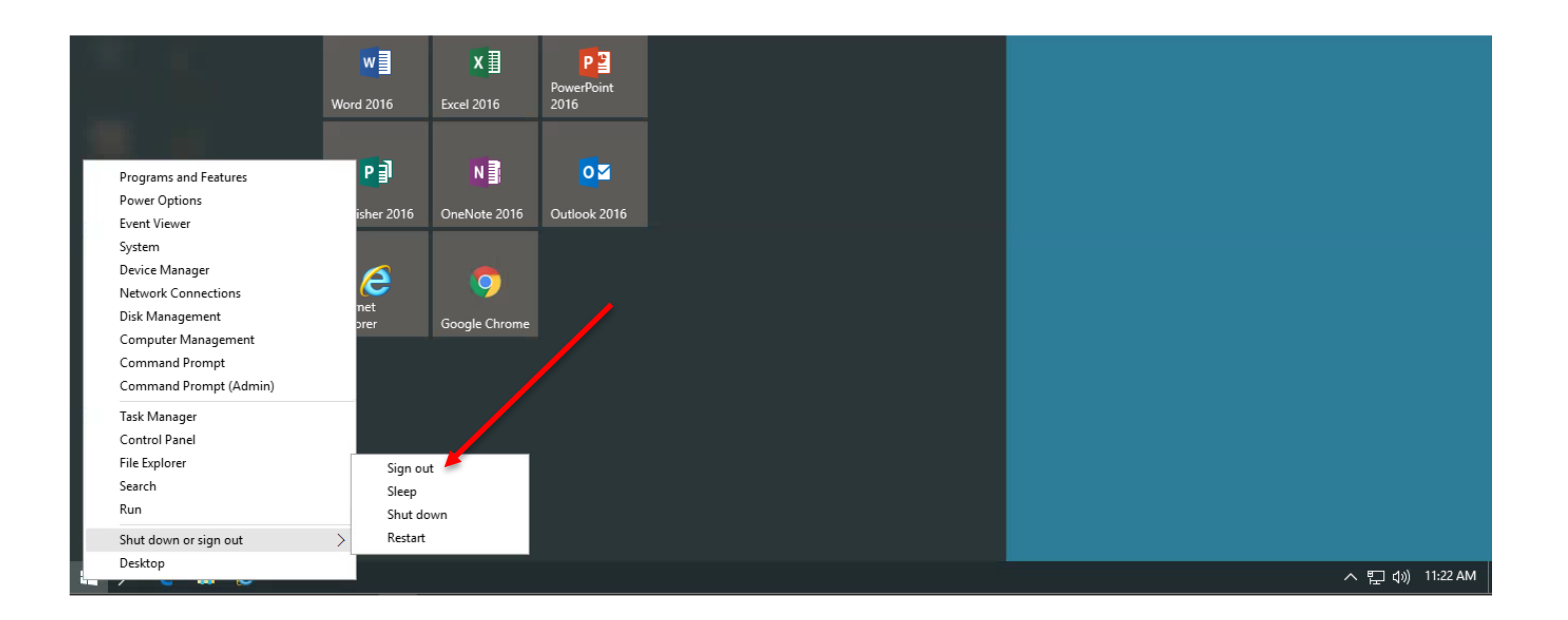

\*Note: The Citrix Installer will create a shortcut in the Launchpad. Any future sessions can be launched directly from this shortcut. Alternatively new sessions can now be started by simply navigating to: <u>https://remote.collierschools.com</u> in your browser.

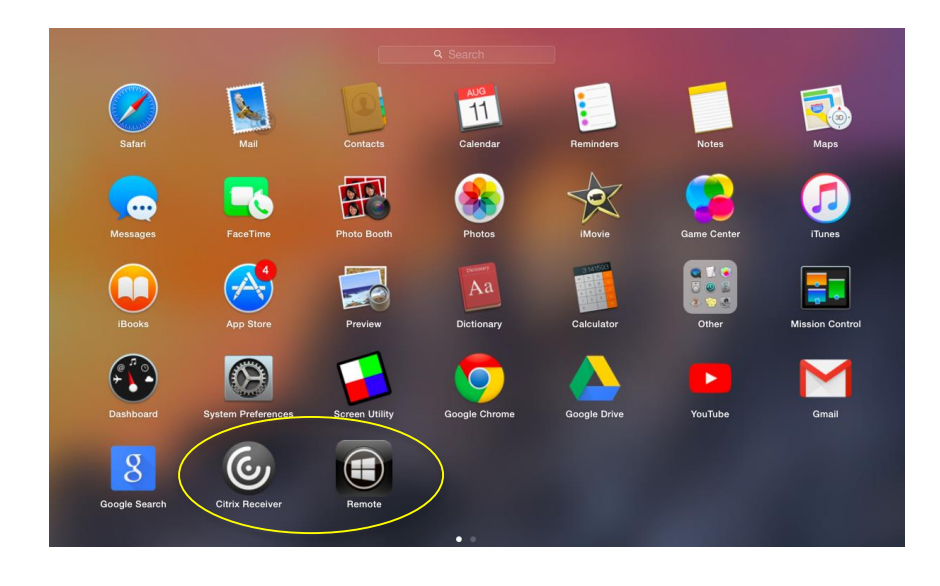

For Technical Assistance contact the CCPS Help Desk Email: HelpDesk@collierschools.com Phone: 239-377-0445